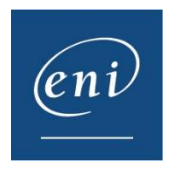

A veces es necesario borrar la caché del navegador web para conseguir un funcionamiento normal, ya que este utiliza la **caché** y las cookies para guardar información de los sitios web. Cuando se borran dichos elementos, a veces se consigue corregir ciertos problemas, como los relacionados con la carga o el formato de los sitios web.

En este documento, le mostramos el procedimiento necesario para borrar la caché de los principales navegadores.

- <u>1 Google Chrome</u>
- <u>2 Microsoft Edge</u>
- <u>3 Mozilla Firefox</u>
- <u>4 Safari</u>

# 1 – Google Chrome

Pulse en los 3 puntos verticales que aparecen en el extremo superior derecho y, a continuación, en **Configuración**.

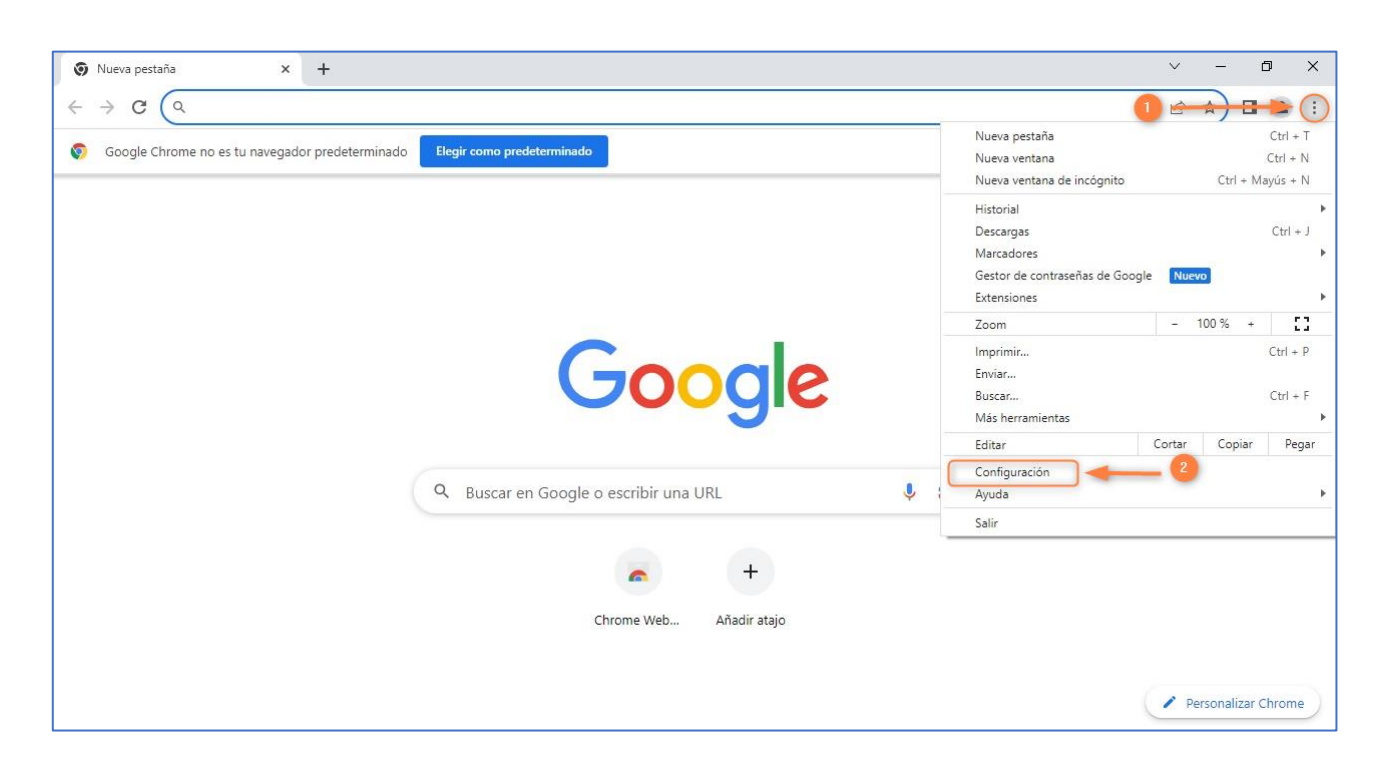

ENI Éditions - Dirección postal: BP 80009 - 44801 Saint-Herblain CEDEX – Francia Domicilio social: ZAC du Moulin Neuf Rue Benjamin Franklin - 44812 Saint-Herblain – Francia Tel.:+33 (0)2 51 80 15 15 – Fax: +33 (0)2 51 80 15 16 Siret 403 303 423 000 38 - IVA intracomunitario: FR84403303423

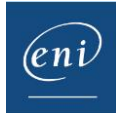

Después, acceda a Privacidad y seguridad y pulse en Borrar datos de navegación.

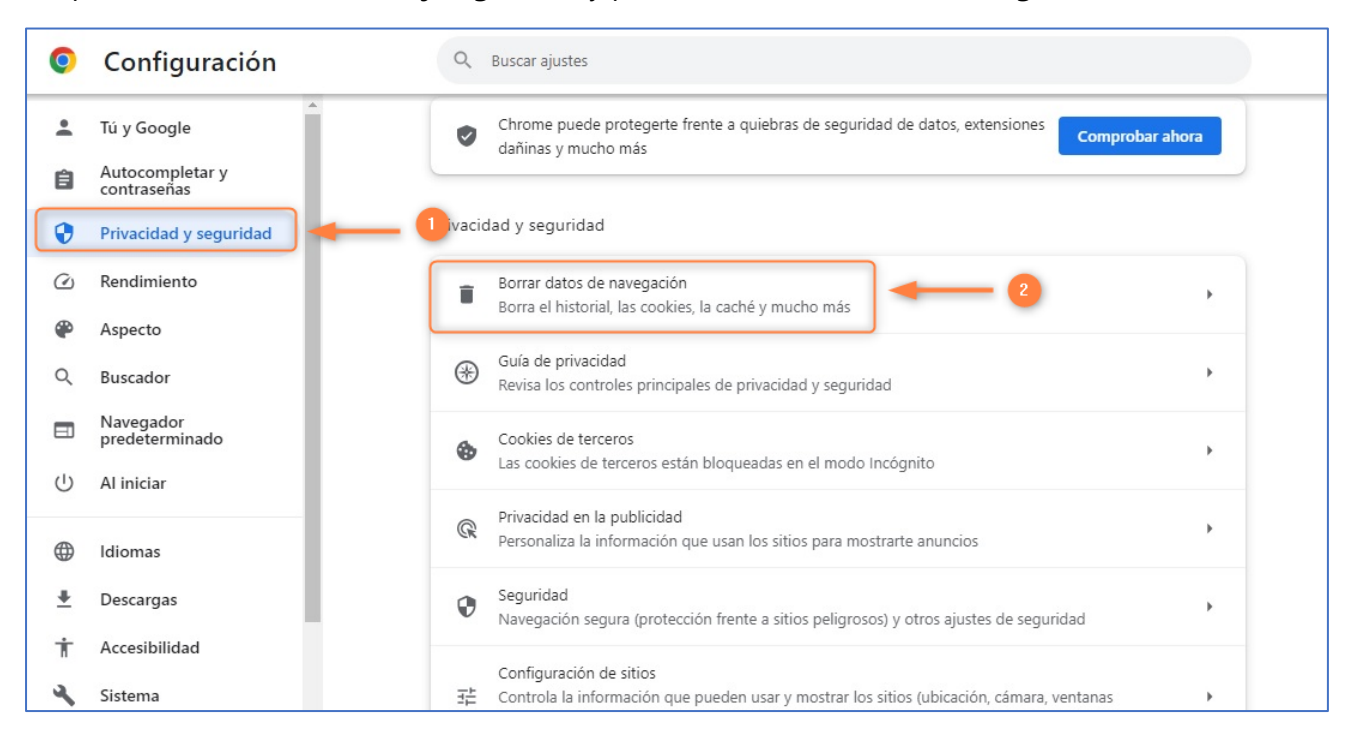

Seleccione la opción Desde siempre en la lista Tiempo y pulse en el botón Borrar datos.

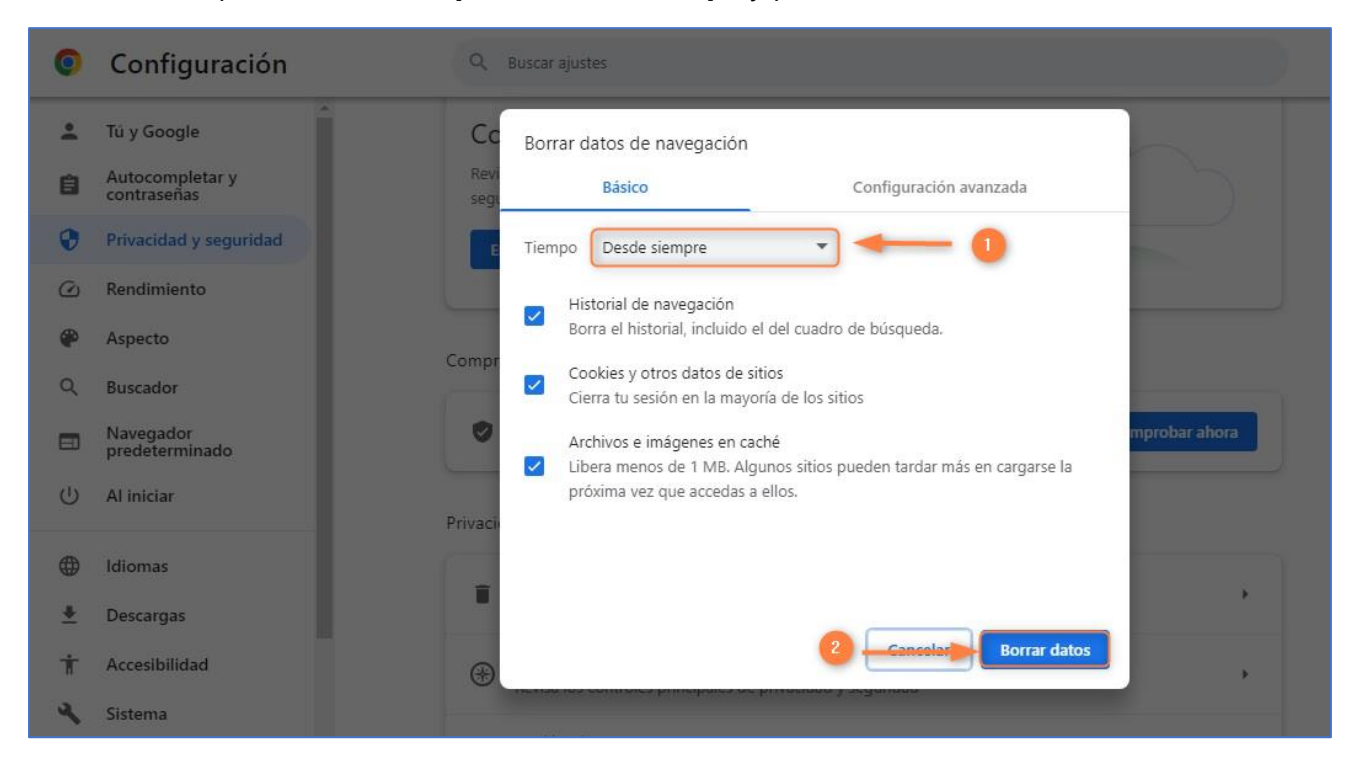

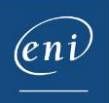

# 2 – Microsoft Edge

Pulse en los tres puntos horizontales que aparecen en el extremo superior derecho y, a continuación, en **Configuración**.

| ahre Google Tienda                           |                                                                    | Nueva pestaña                             | Ctrl+T       |
|----------------------------------------------|--------------------------------------------------------------------|-------------------------------------------|--------------|
| oble Google Therita                          |                                                                    | Nueva ventana                             | Ctrl+N       |
|                                              |                                                                    | C Nueva ventana InPrivate                 | Ctrl+Mayús+N |
|                                              | Gundle                                                             | Zoom —                                    | 90 % + 🖉     |
|                                              |                                                                    | ζ'≡ Favoritos                             | Ctrl+Mayús+O |
|                                              |                                                                    | 🕑 Historial                               | Ctrl+H       |
|                                              | 1                                                                  | ⊥ Descargas                               | Ctrl+J       |
| C.                                           | Ŷ                                                                  | 🕀 Aplicaciones                            | •            |
|                                              | Durante of the Version and                                         | C Extensiones                             |              |
|                                              | Buscar con Google Voy a tener suerte                               | S Aspectos básicos del explorador         |              |
|                                              | Ofrecido por Google en: català galego euskara                      | G Imprimir                                | Ctrl+P       |
|                                              |                                                                    | 🚱 Captura web                             | Ctrl+Mayús+S |
|                                              |                                                                    | 🖓 Buscar en la página                     | Ctrl+F       |
|                                              |                                                                    | Volver a cargar en modo Internet Explorer |              |
|                                              |                                                                    | Más herramientas                          | ۲            |
|                                              |                                                                    | ô Configuración                           | 2            |
| spaña                                        |                                                                    | ② Ayuda y comentarios                     | •            |
| Publicidad Empresa Cómo funciona la Búsqueda | Tres décadas de acción climática: descubre lo que estamos haciendo | Correct Missess of Edge                   |              |

Después, acceda a **Privacidad, búsqueda y servicios** y utilice la barra de desplazamiento lateral para llegar hasta el apartado **Borrar datos de exploración**.

Pulse en el botón Elegir lo que se debe borrar.

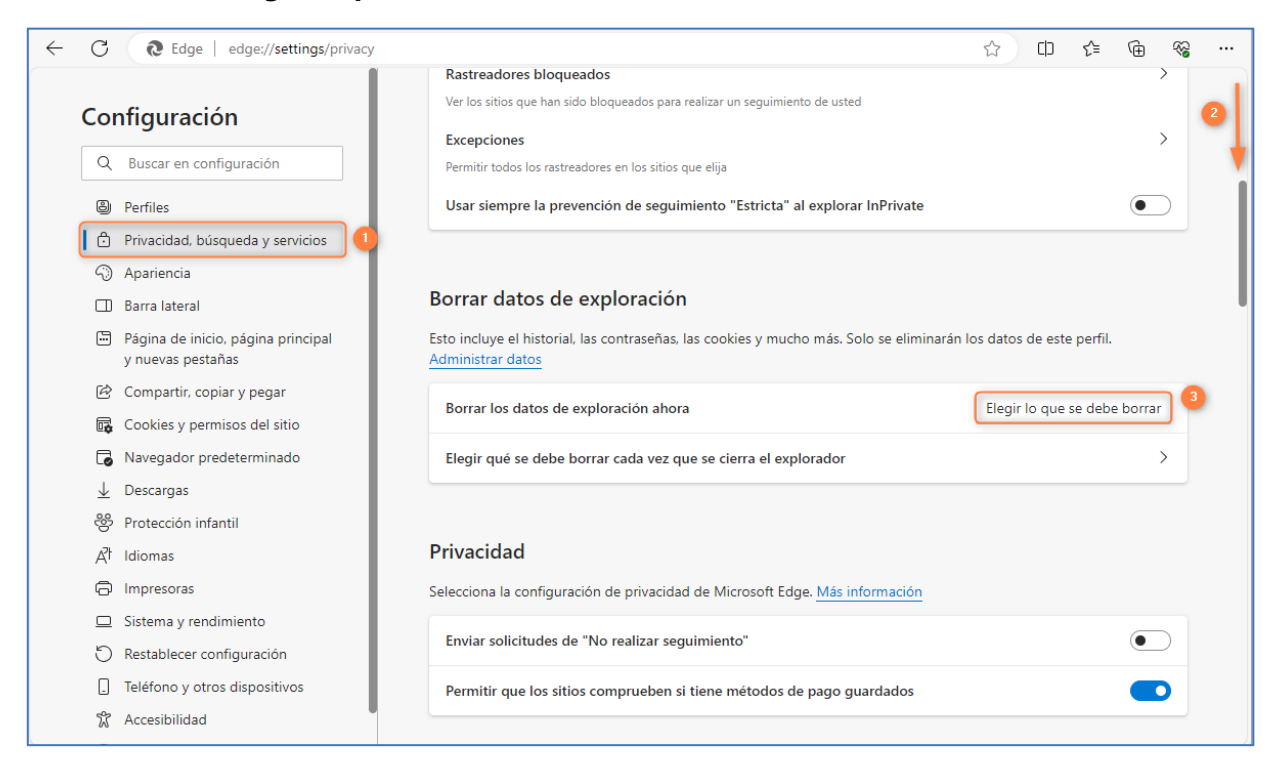

ENI Éditions - Dirección postal: BP 80009 - 44801 Saint-Herblain CEDEX – Francia Domicilio social: ZAC du Moulin Neuf Rue Benjamin Franklin - 44812 Saint-Herblain – Francia Tel.:+33 (0)2 51 80 15 15 – Fax: +33 (0)2 51 80 15 16 Siret 403 303 423 000 38 - IVA intracomunitario: FR84403303423

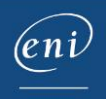

Seleccione la opción Siempre en la lista Intervalo de tiempo y pulse en el botón Borrar ahora.

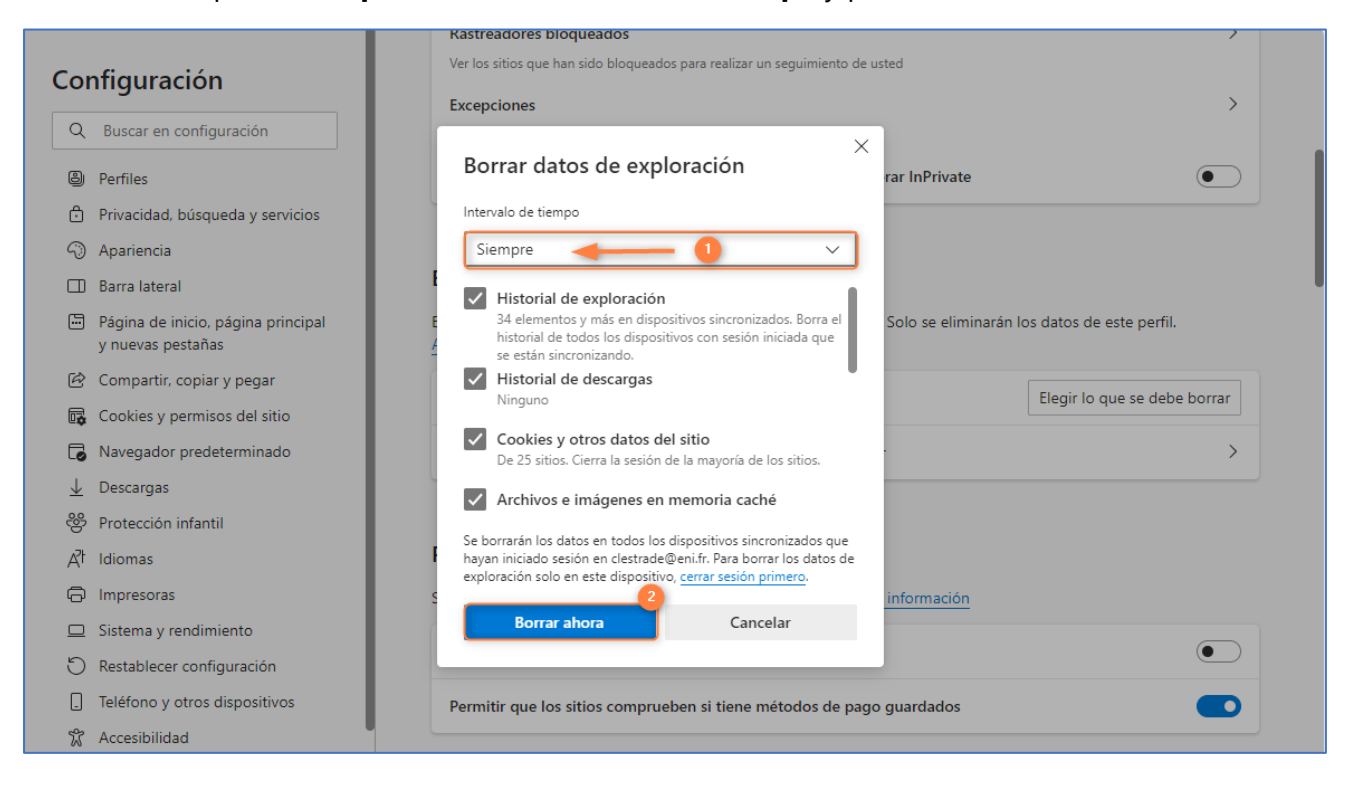

### 3 – Mozilla Firefox

Pulse en las tres rayas horizontales que aparecen en el extremo superior derecho y, a continuación, en **Ajustes**.

| G Google                       | × +                                                                | $\sim$                         | - 0            | ×  |
|--------------------------------|--------------------------------------------------------------------|--------------------------------|----------------|----|
| $\leftarrow \ \rightarrow \ G$ | O A https://www.google.es                                          | ☆ 🕕                            |                |    |
| Sobre Google Tienda            | Gmail                                                              | Sincronizar y guardar<br>datos | Iniciar sesión | ľ  |
|                                |                                                                    | Nueva pestaña                  | Ctrl+          | ·Т |
|                                |                                                                    | Nueva ventana                  | Ctrl+I         | N  |
|                                |                                                                    | Nueva ventana privada          | Ctrl+Mayús,+   | р  |
|                                |                                                                    | Marcadores                     | >              | >  |
|                                | <                                                                  | Historial                      | >              | >  |
|                                |                                                                    | Descargas                      | Ctrl+          | ۶J |
|                                | (al 😨)                                                             | Contraseñas                    |                |    |
|                                |                                                                    | Complementos y temas           | Ctrl+Mayús.+   | A  |
|                                | Buscar con Google Voy a tener suerte                               | Imprimir                       | Ctrl+          | p  |
|                                |                                                                    | Guardar como                   | Ctrl+          | .s |
|                                | Offectoo por Google en: catala galego euskara                      | Buscar en la página            | Ctrl+          | F  |
|                                |                                                                    | Tamaño –                       | 100% + 🖌       |    |
| España                         |                                                                    | Ajustes 🚽                      | _ 2            |    |
|                                |                                                                    | Más herramientas               | >              | >  |
|                                | Tres décadas de acción climática: descubre lo que estamos haciendo | Ayuda                          | >              | >  |
| Publicidad Empresa             | Cómo funciona la Búsqueda Priva.                                   |                                |                |    |

ENI Éditions - Dirección postal: BP 80009 - 44801 Saint-Herblain CEDEX – Francia Domicilio social: ZAC du Moulin Neuf Rue Benjamin Franklin - 44812 Saint-Herblain – Francia Tel.:+33 (0)2 51 80 15 15 – Fax: +33 (0)2 51 80 15 16 Siret 403 303 423 000 38 - IVA intracomunitario: FR84403303423

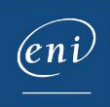

Pulse en **Privacidad & Seguridad**, y utilice la barra de desplazamiento lateral para llegar hasta el apartado **Cookies y datos del sitio**.

Pulse en Limpiar datos.

| $\leftarrow \  \  \rightarrow \  \  \mathbf{C}$ | i Firefox about:preferences#privacy                                                                               | ☆ | ⊚ හු ≡ |
|-------------------------------------------------|----------------------------------------------------------------------------------------------------|---|--------|
|                                                 | Ø Buscar en ajustes                                                                                               |   | ^      |
| රො General                                      | Cookies y datos del sitio                                                                                         |   |        |
| ሰ Inicio                                        | Sus cookies, datos del sitio y caché almacenados ocupan<br>actualmente un 76,5 MB del espacio en disco. Saber más |   | - 1    |
| Q Buscar                                        | Eliminar cookies y datos del sitio quando cierre Firefox                                                          |   |        |
| Privacidad &<br>Seguridad                       | Gestionar excepciones                                                                                             |   |        |
| Sincronización                                  | Usuarios y contraseñas                                                                                            |   |        |
| <b>m</b> Más de Mozilla                         | ✓ Preguntar para guardar contraseñas e inicios de sesión de sitios web Excepciones                                |   |        |
| 13 · · · · 55                                   | Autocompletar inicios de sesión y contraseñas <u>Cuentas guardadas</u>                                            |   |        |
|                                                 | Sugerir y generar contraseñas seguras                                                                             |   |        |
|                                                 | Sugerir alias de correo electrónico Firefox Relay para proteger su dirección de<br>correo electrónico             |   |        |
| රි Extensiones y temas                          | Mostrar alertas sobre contraseñas para sitios web comprometidos Saber más                                         |   |        |
| ③ Asistencia de Firefox                         | Usar una contraseña maestra Saber más Cambiar la contraseña maestra (P)                                           |   |        |
|                                                 | Permitir el inicio de sesión único de Windows para Microsoft, cuentas de trabajo y Saber                          |   | ~      |

#### Seleccione las opciones relativas a las cookies y a la caché y pulse en Limpiar.

|   | 1             |                           | 502                                                                                                    |   |       |
|---|---------------|---------------------------|----------------------------------------------------------------------------------------------------|---|-------|
| ۲ | G             | Google                    | × 🐼 Ajustes × +                                                                                              | ~ | - 0 × |
| ÷ | $\rightarrow$ | C                         | Firefox about:preferences#privacy                                                                            | ☆ | ල එ ≡ |
|   |               |                           | D Buscar en ajustes                                                                                          |   | ^     |
|   | ŝ             | General                   | Cookies y datos del sitio                                                                                    |   |       |
|   | 6             | Inicio                    | Sus Limpiar datos X                                                                                          |   |       |
|   | Q             | Buscar                    | Limpiar todas las cookies y datos del sitio guardados por Firefox puede desconectarle de los                 |   |       |
|   | 8             | Privacidad &<br>Seguridad | sitios web y eliminar el contenido web sin conexión. Limpiar los datos del caché no afectará a sus sesiones. |   |       |
|   | Φ             | Sincronización            | Us Cookies y datos del sitio (5,7 MB)                                                                        |   |       |
|   | m             | Más de Mozilla            | Puede ser desconectado de los sitios web si se borran las cookies                                            |   |       |
|   |               |                           | Contenido web en caché (71,1 MB)                                                                             |   |       |
|   |               |                           | Requerirá que los sitios web recarguen las imágenes y datos                                                  |   |       |
|   |               |                           | 2 Limpiar Cancelar                                                                                           |   |       |
|   | ර             | Extensiones y temas       | Mostrar alertas sobre contraseñas para sitios web comprometidos Saber más                                    |   |       |
|   | 0             | Asistencia de Firefox     | Usar una contraseña maestra Saber más Cambiar la contraseña maestra (P)                                      |   |       |
|   |               |                           | Permitir el inicio de sesión único de Windows para Microsoft, cuentas de trabaio y cabar                     |   |       |

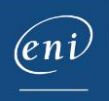

# 4 – Safari

Acceda al menú Safari y pulse en Preferencias.

| Safari hivo Edi        | ción Visualizació | n Historia |
|------------------------|-------------------|------------|
| Acerca de Safari       |                   |            |
| Extensiones de Safari  |                   |            |
| Preferencias           | <b>= %</b> , 2    |            |
| Informe de privacidad  |                   |            |
| Ajustes de "google.com | ····              |            |
| Borrar historial       |                   |            |
| Servicios              | >                 |            |
| Ocultar Safari         | жн                |            |
| Ocultar otros          | ∖сжн              |            |
| Mostrar todo           |                   |            |
| Salir de Safari        | ₩Q                |            |

A continuación, pulse en Privacidad y en Gestionar datos de sitios web.

| <br>Privacidad                                                                                                    |   |  |
|----------------------------------------------------------------------------------------------------|---|--|
| 段 다 · · · · · · · · · · · · · · · · · ·                                                                                                    |   |  |
| Seguimiento de sitios web: 🗸 Impedir seguimiento entre sitios                                                                                                    |   |  |
| Ocultar la dirección IP: 🛃 Ocultar la dirección IP a los rastreadores                                                                                                    |   |  |
| A través de tu dirección IP se puede determinar cierta información personal,<br>como tu ubicación. Para proteger esta información, Safari puede ocultar tu<br>dirección IP a rastreadores conocidos. Más información |   |  |
| Cookies y datos de sitios web: Bloquear todas las cookies                                                                                                    |   |  |
| Gestionar datos de sitios web                                                                                                    |   |  |
| Publicidad web: 🗹 Permitir análisis que protege la privacidad de rendimiento publicitario                                                                                                    | ? |  |

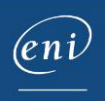

Escoja la opción Eliminar todo y pulse en Aceptar.

| stos<br>orra:<br>esco | Sitios web tienen datos guardados que pueden utilizarse para controlar tu navegación. Si<br>s estos datos puedes reducir este control, aunque es posible que también se te<br>onecte de estos sitios web o se modifique su funcionamiento. |
|-----------------------|----------------------------------------------------------------------------------------------------|
|                       | doubleclick.net<br>Caché                                                                                                    |
| G                     | google.com<br>Caché, Cookies, Almacenamiento local, Política de HSTS y Servicios HTTP alternativos                                                                                                    |
| G                     | google.fr<br>Caché, Cookles y Servicios HTTP alternativos                                                                                                    |
|                       | googleusercontent.com<br>Caché                                                                                                    |
|                       | gstatic.com<br>Caché y Servicios HTTP alternativos                                                                                                    |
|                       | yimg.com<br>Caché                                                                                                    |
| ~                     | youtube.com                                                                                                    |

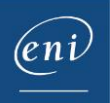